## **HOW TO OBTAIN A COMMERCIAL QUOTE**

1. Log into www.ibgreen.com and click on the Commercial Comparative Rater & Application Submission Button.

QUOTE AND SUBMIT GENERAL LIABILITY WITH OUR 5 CARRIERS

COMMERCIAL COMPARATIVE RATER & APPLICATION SUBMISSION

2. The rater window opens. It should say FLORIDA. Select General Liability Quote link.

| State:          | Florida   | $\rightarrow$ |
|-----------------|-----------|---------------|
| New Mobile Ho   | ome Quote |               |
| General Liabili | ty Quote  |               |
| Search Existin  | g Quotes  |               |

- 3. Provide all necessary information such as Insured Name, Limits as well as add any optional coverages. Hit Next.
- 4. The second page of the quote will require the Zip Code, Class Codes and exposure amounts along with information regarding subcontractors, number of owners and Employee Payroll.

| Zip Code | County | Delete<br>Zip /<br>county                                    | Classification                               | Exposure<br>Basis                                     | Exposure<br>Amount | # of<br>physical<br>address<br>for this<br>zip/class | Delete<br>Class | Another<br>Class with<br>SAME<br>Physical<br>Address | Class<br>AND/OR<br>DIFFERENT<br>Physical<br>Address |
|----------|--------|--------------------------------------------------------------|----------------------------------------------|-------------------------------------------------------|--------------------|------------------------------------------------------|-----------------|------------------------------------------------------|-----------------------------------------------------|
| 34788 La | Lake 🔽 | 96810<br>Janito<br>Servia<br>99955<br>Press<br>Wash<br>Clean | 96816 -<br>Janitorial<br>Services            | Enter the %<br>of work<br>attributed to<br>this class | 50 %               | 1                                                    |                 | +                                                    | +                                                   |
|          |        |                                                              | 99952 -<br>Pressure<br>Washing -<br>Cleaning | Enter the %<br>of work<br>attributed to<br>this class | 50 %               | 1                                                    |                 | +                                                    | +                                                   |

| Does the customer use subcontracto | rs? | 🔿 Yes 🖲 |
|------------------------------------|-----|---------|
|------------------------------------|-----|---------|

| Number of owners/executive Officers:                             | 1 |  |
|------------------------------------------------------------------|---|--|
| Total Annual Employee{s} Payroll (Excluding<br>Owners/Officers): | 0 |  |

- 5. Please pay special attention to the Exposure Basis column above to ensure you provide the correct information needed to obtain an accurate quote.
- 6. Then hit continue to see which carriers can offer a quote for the risk. *Please note, any prohibits* for a specific class are listed on this Quick Quote Screen.